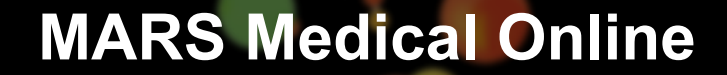

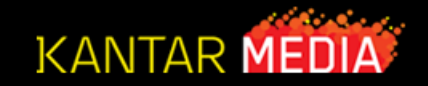

# Analysis

**Questions?** 

Contact Kantar Media Professional Health Client Services (609) 987-5579

**Professional Health Solutions** 

## Analysis – Selecting target audience

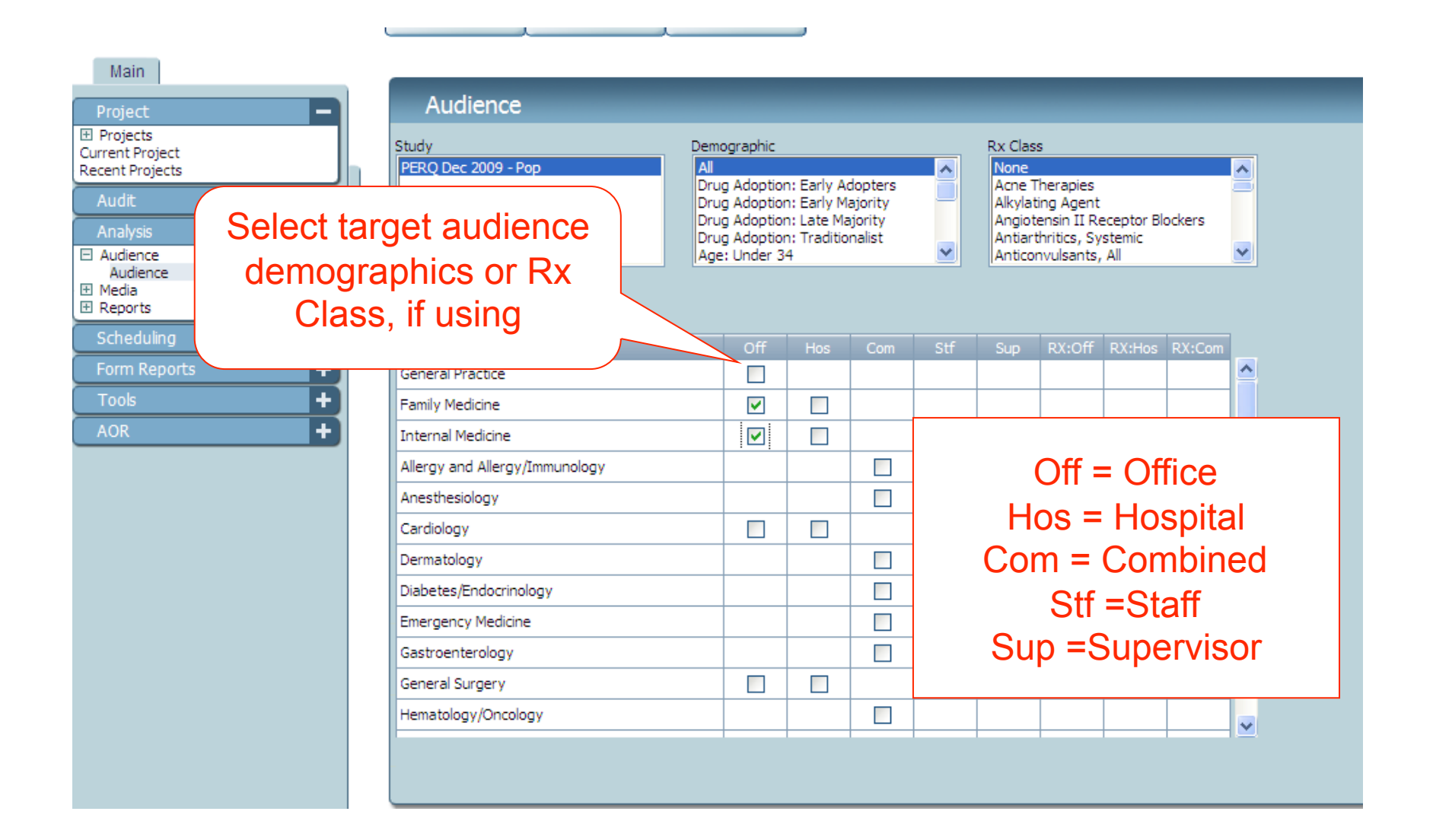

# Analysis – Selecting Media Groups

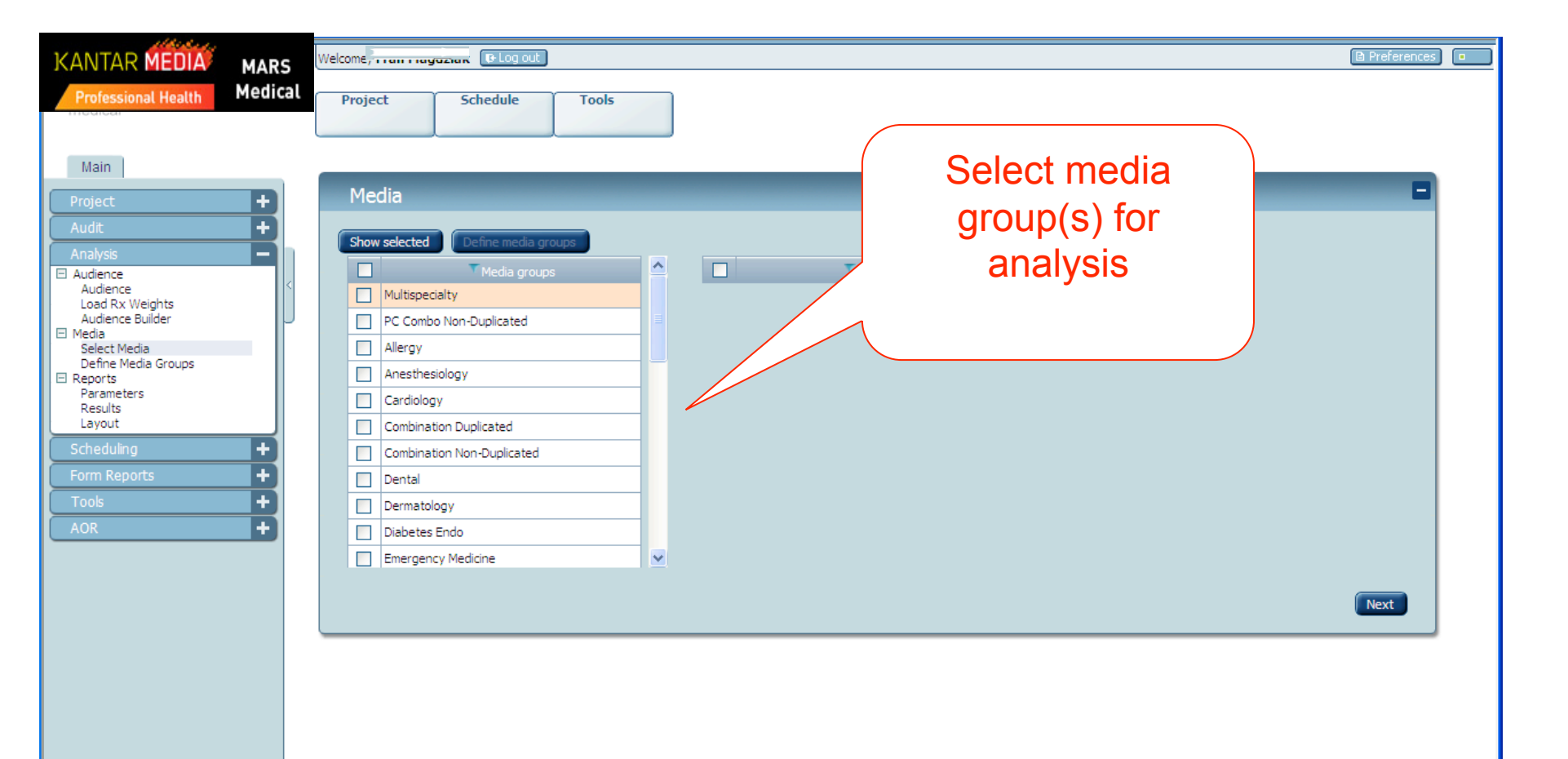

#### Analysis – Select media for analysis

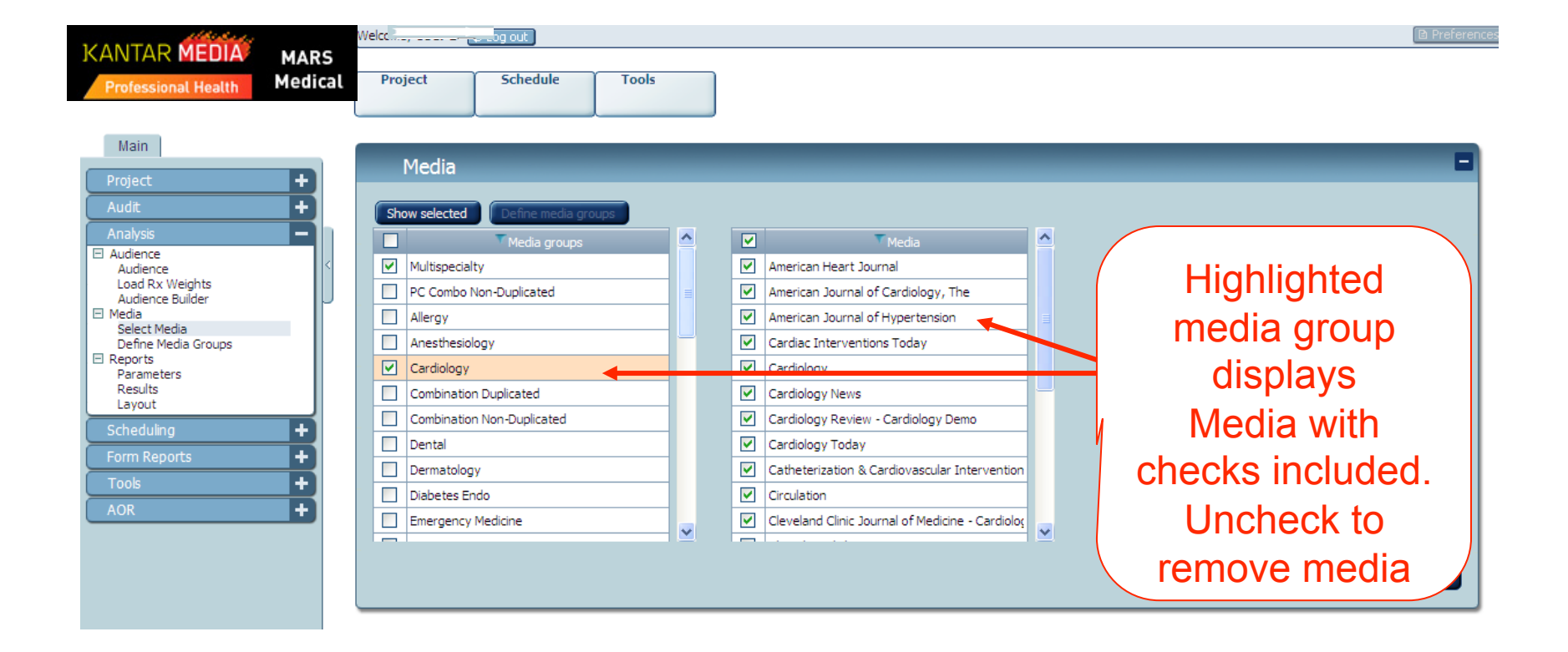

#### Analysis – Selecting Data Options for Analysis

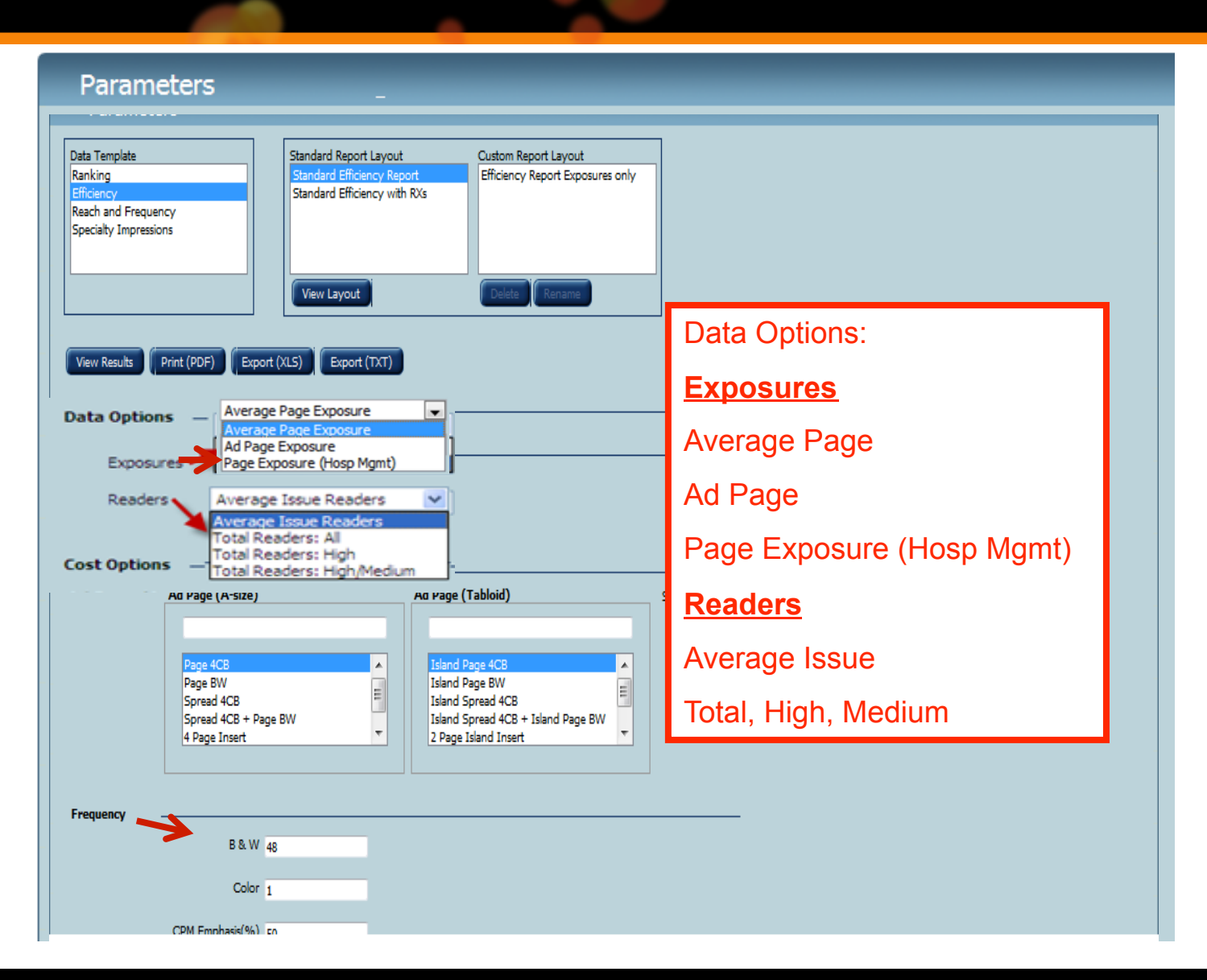

# Analysis – View, print or export reports

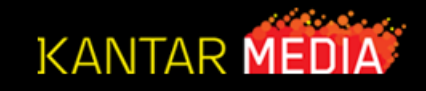

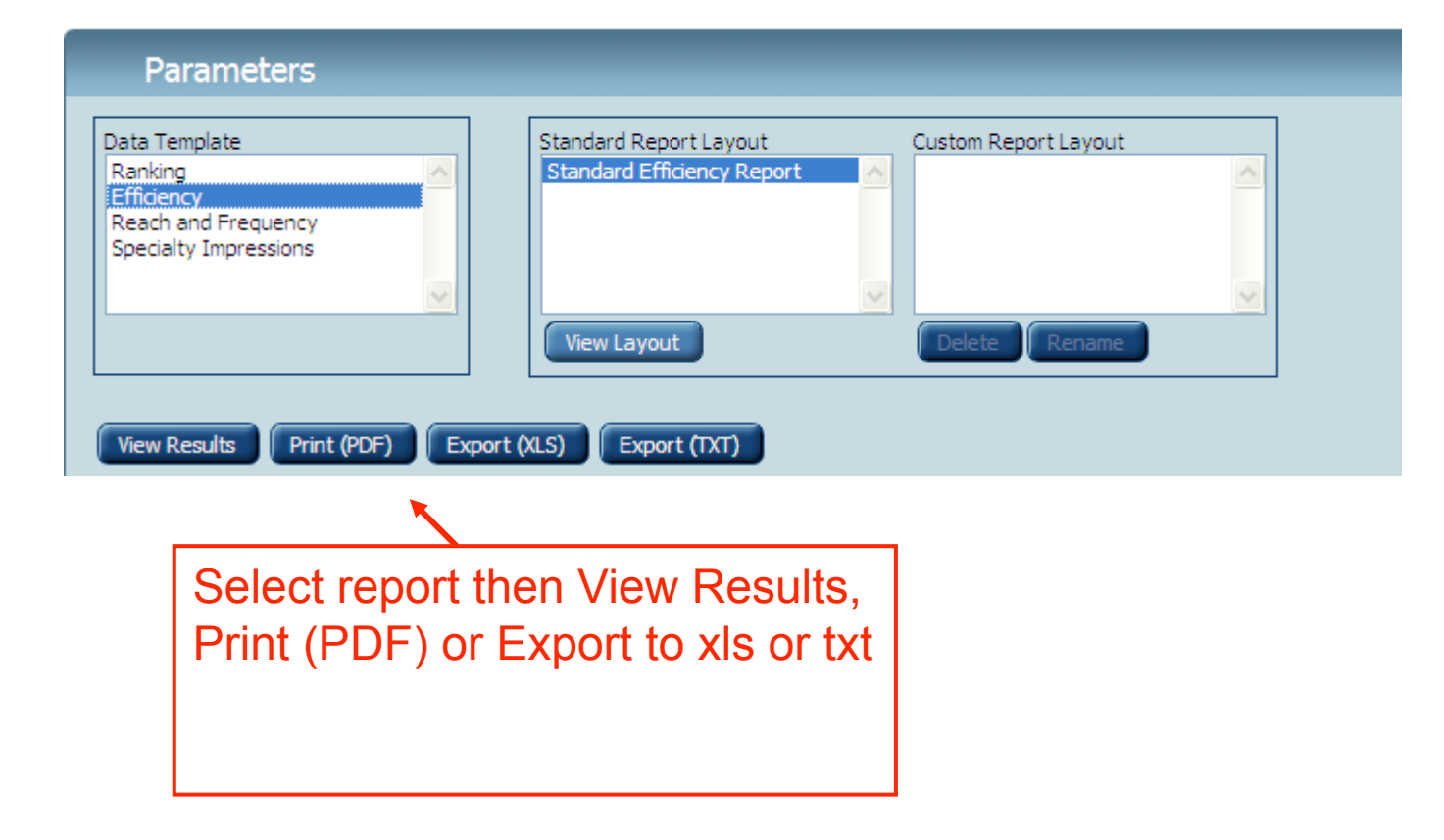

# Analysis – Reports

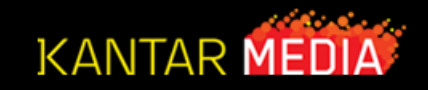

|                                                                                                    | Welcome D                                                                                                    | IP-Log out            |                                |                                                                    |                                                |                                               |                                          |                                      |                                                         | 🗈 Pre                                        |
|----------------------------------------------------------------------------------------------------|----------------------------------------------------------------------------------------------------|-----------------------|--------------------------------|--------------------------------------------------------------------|------------------------------------------------|-----------------------------------------------|------------------------------------------|--------------------------------------|---------------------------------------------------------|----------------------------------------------|
| rofessional Health Me                                                                                                    | lical Project Sch                                                                                                    | nedule Too            | ls                             |                                                                    |                                                |                                               |                                          |                                      |                                                         |                                              |
| lain                                                                                                    |                                                                                                    | Unweig                | , .<br>hted                    | Weighted                                                           |                                                |                                               |                                          |                                      |                                                         |                                              |
| niect                                                                                                    |                                                                                                    |                       |                                |                                                                    | Fotal (%)                                      |                                               |                                          |                                      |                                                         |                                              |
|                                                                                                    | General Practice Off                                                                                                    | 6,783                 | 4.29                           | 6,783                                                              | 4.29                                           |                                               |                                          |                                      |                                                         |                                              |
| lit 🚽                                                                                                    | Family Practice Off                                                                                                    | 76,038                | 48.09                          | 76,038                                                             | 48.09                                          |                                               |                                          |                                      |                                                         |                                              |
| lysis –                                                                                                    | Internal Medicine Off                                                                                                    | 75,292                | 47.62                          | 75,292                                                             | 47.62                                          |                                               |                                          |                                      |                                                         |                                              |
| ience                                                                                                    | Totals                                                                                                    | 158,112               | -                              | 158,112                                                            | -                                              |                                               |                                          |                                      |                                                         |                                              |
| alence<br>alence Builder<br>la Rx Weights<br>dience Builder<br>la tect Media<br>fine Media Groups<br>orts<br>rameters<br>sults<br>yout<br>eduling 4<br>n Reports 4<br>Is 4 | Results<br>Mars Medical Fall - 2008<br>A-Size Ad: Page 4CB<br>Tabloid Ad: Island Page 4CB<br>Frequency rate 88W: 96<br>Frequency Rate Color: 1<br>CPM Emphasis (%): 50 | Repo<br>sort<br>on co | ort sorte<br>ascend<br>olumn h | ed alp<br>ing ar<br>neade                                          | ha on<br>nd des<br>r.                          | media<br>cendir                               | a. All<br>ng by                          | colum<br>clickii                     | nns<br>ng                                               |                                              |
|                                                                                                    | American Family Physician<br>American Medical News                                                                                                    |                       |                                | \$9,764.80                                                         | 78,862                                         | 123.82                                        | 49.88                                    | 0.55                                 | 43,554                                                  | 224.                                         |
|                                                                                                    | American Medical News - Mir                                                                                                    | ni-Mass               |                                | \$8,120.90                                                         | 78,862                                         | 102.98                                        | 49.88                                    | 0.58                                 | 43,554                                                  | 186.                                         |
|                                                                                                    | CA - Cancer Journal For Clir                                                                                                    | nicians               |                                | \$5,151.00                                                         | 14,408                                         | 357.50                                        | 9.11                                     | 0.12                                 | 6,281                                                   | 820.                                         |
|                                                                                                    | Cardiology Review                                                                                                    |                       |                                | \$7,256.45                                                         | 23,107                                         | 314.04                                        | 14.61                                    | 0.18                                 | 9,640                                                   | 752.                                         |
|                                                                                                    | Clinical Diabetes                                                                                                    |                       |                                | \$8,440.50                                                         | 12,557                                         | 672.20                                        | 7.94                                     | 0.09                                 | 5,359                                                   | 1,575.                                       |
|                                                                                                    | Clinical Coriatrica                                                                                                    |                       |                                | \$6,930.90                                                         | 26,680                                         | 259.78                                        | 16.87                                    | 0.21                                 | 11,553                                                  | 599.                                         |
|                                                                                                    | Clinical Genaulus                                                                                                    |                       |                                | ¢12 205 25                                                         | 73.090                                         | 168.22                                        | 46.23                                    | 0.48                                 | 37,977                                                  | 202                                          |
|                                                                                                    | Consultant                                                                                                    |                       |                                | 912,200,20                                                         | ,                                              |                                               |                                          |                                      |                                                         | 323,                                         |
|                                                                                                    | Consultant<br>Consultant<br>Consultant - Primary Care D                                                                                                    | emo                   |                                | \$9,626.25                                                         | 73,090                                         | 131.70                                        | 46.23                                    | 0.51                                 | 37,977                                                  | 253.                                         |
|                                                                                                    | Consultant<br>Consultant<br>Consultant - Primary Care D<br>Diversion                                                                                                   | )emo                  |                                | \$9,626.25<br>\$8,640.25                                           | 73,090<br>75,206                               | 131.70<br>114.89                              | 46.23<br>47.57                           | 0.51                                 | 37,977<br>43,281                                        | 253.<br>199.                                 |
|                                                                                                    | Consultant<br>Consultant<br>Diversion<br>Diversion - Mini-Mass                                                                                                    | )emo                  |                                | \$9,626.25<br>\$8,640.25<br>\$7,208.00                             | 73,090<br>75,206<br>75,206                     | 131.70<br>114.89<br>95.84                     | 46.23<br>47.57<br>47.57                  | 0.51<br>0.54<br>0.57                 | 37,977<br>43,281<br>43,281                              | 253.<br>199.<br>166.                         |
|                                                                                                    | Ciniical Genatrics<br>Consultant<br>Consultant - Primary Care D<br>Diversion<br>Diversion - Mini-Mass<br>Diversion - OBG/Uro                                           | Demo                  |                                | \$9,626.25<br>\$8,640.25<br>\$7,208.00<br>\$7,964.50               | 73,090<br>75,206<br>75,206<br>75,206           | 131.70<br>114.89<br>95.84<br>105.90           | 46.23<br>47.57<br>47.57<br>47.57         | 0.51<br>0.54<br>0.57<br>0.56         | 37,977<br>43,281<br>43,281<br>43,281                    | 253.<br>253.<br>199.<br>166.<br>184.         |
|                                                                                                    | Cinilcal Genatrics<br>Consultant<br>Consultant - Primary Care D<br>Diversion<br>Diversion - Mini-Mass<br>Diversion - OBG/Uro<br>DO, The                                | Demo                  |                                | \$9,626.25<br>\$8,640.25<br>\$7,208.00<br>\$7,964.50<br>\$3,348.15 | 73,090<br>75,206<br>75,206<br>75,206<br>10,373 | 131.70<br>114.89<br>95.84<br>105.90<br>322.77 | 46.23<br>47.57<br>47.57<br>47.57<br>6.56 | 0.51<br>0.54<br>0.57<br>0.56<br>0.11 | 37,977<br>43,281<br>43,281<br>43,281<br>43,281<br>6,560 | 253.<br>253.<br>199.<br>166.<br>184.<br>510. |

## Analysis – Analyzing schedules

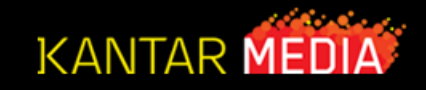

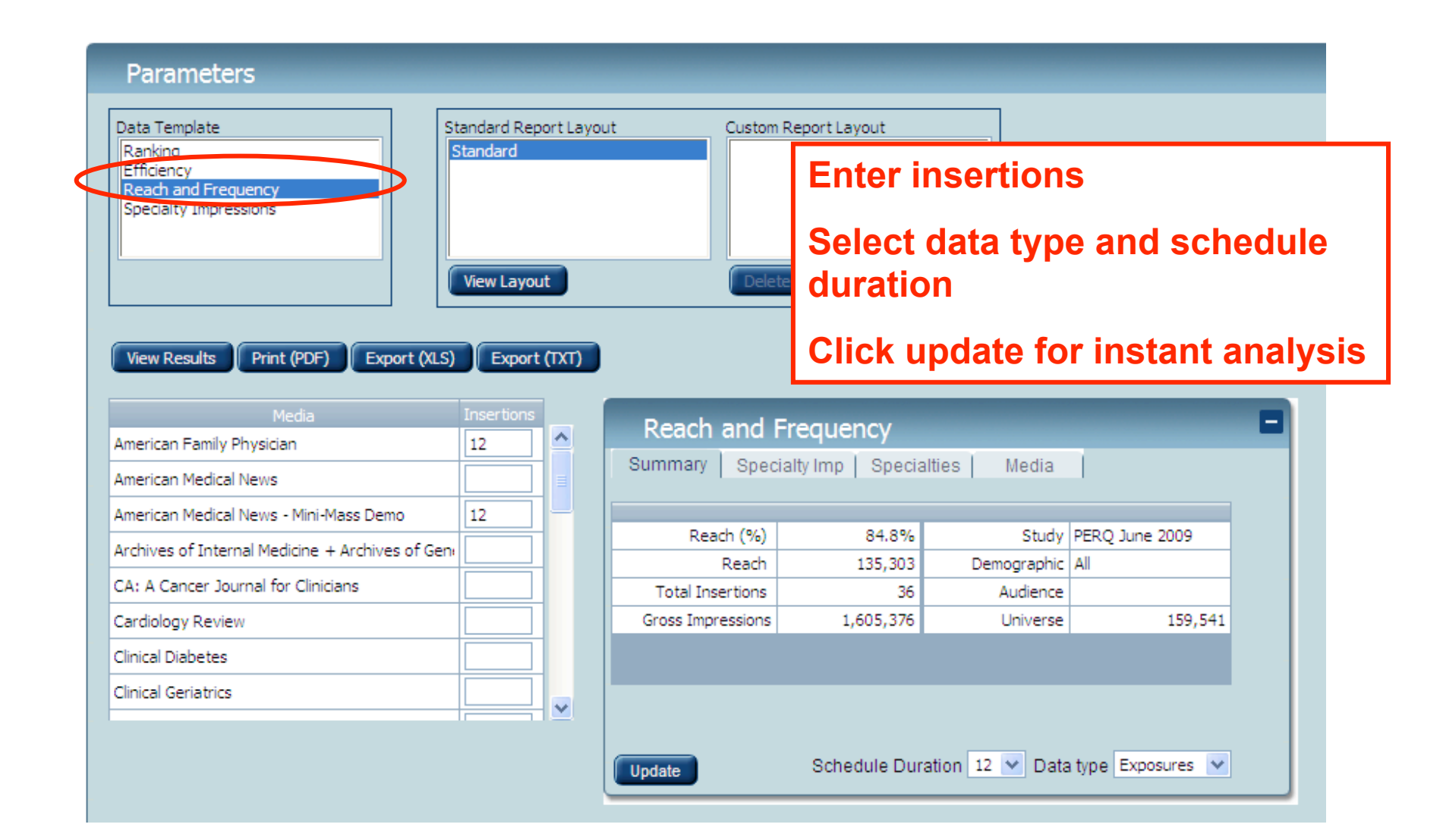

# Analysis – Customizing reports

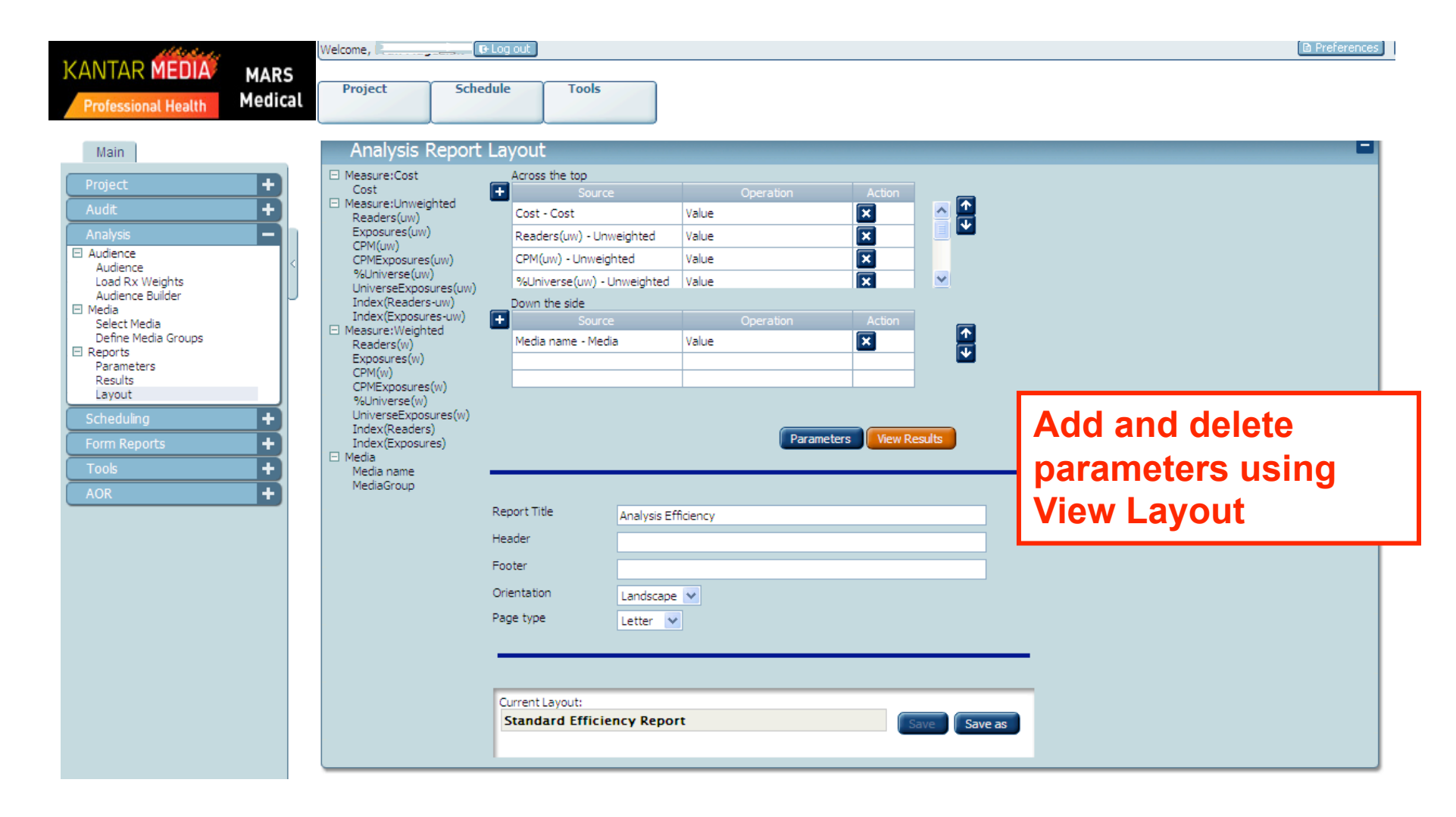

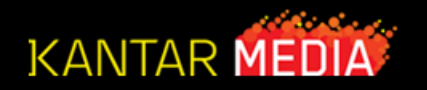

# Analysis – Save as to name custom report

| Explorer User Prompt                                                                                                    |                                                                                                    |                                                                                                    | Preferences |
|----------------------------------------------------------------------------------------------------|----------------------------------------------------------------------------------------------------|----------------------------------------------------------------------------------------------------|-------------|
| Script Prompt:<br>Enter new Custom Report Layout name. No name<br>Custom report format that can be named as speci                                                                                                    | e entered, nothing saved,<br>ific as possible                                                                                                    | OK<br>Cancel                                                                                                    | -           |
| Project +<br>Audit +<br>Analysis -<br>Audience<br>Load Rx Weights<br>Audience Builder<br>Media<br>Select Media Groups<br>Reports<br>Parameters<br>Results<br>Layout<br>Scheduling +<br>Form Reports +<br>Tools +<br>AOR + | Cost<br>Cost<br>Measure:Unweighted<br>Readers(uw)<br>Exposures(uw)<br>CPM(uw)<br>CPMExposures(uw)<br>UniverseExposures(uw)<br>Index(Readers-uw)<br>Measure:Weighted<br>Readers(w)<br>Exposures(w)<br>CPM(w)<br>CPMExposures(w)<br>MoliniverseExposures(w)<br>UniverseExposures(w)<br>UniverseExposures(w)<br>UniverseExposures(w)<br>Index(Readers)<br>Index(Readers)<br>Index(Exposures)<br>Media<br>Media name<br>MediaGroup | Product or Cost       Value         Cost - Cost       Value         Readers(un) - Unweighted       Value         CPM(un) - Unweighted       Value         Down the side       X         Source       Operation         Media name - Media       Value         Value       X         Perameters       Image: Comparison of the side         Perameters       Image: Comparison of the side         Perameters       Image: Comparison of the side         Perameters       Image: Comparison of the side         Perameters       Image: Comparison of the side         Perameters       Image: Comparison of the side         Perameters       Image: Comparison of the side         Perameters       Image: Comparison of the side         Perameters       Image: Comparison of the side         Perameters       Image: Comparison of the side         Pooter       Image: Comparison of the side         Page type       Letter         Page type       Letter         Current Layout:       Save of the side         Standard Efficiency Report       Image: Comparison of the side |             |

# Analysis (MARS 3.8) – NEW OPTION

How to save multiple schedules in your Analysis project

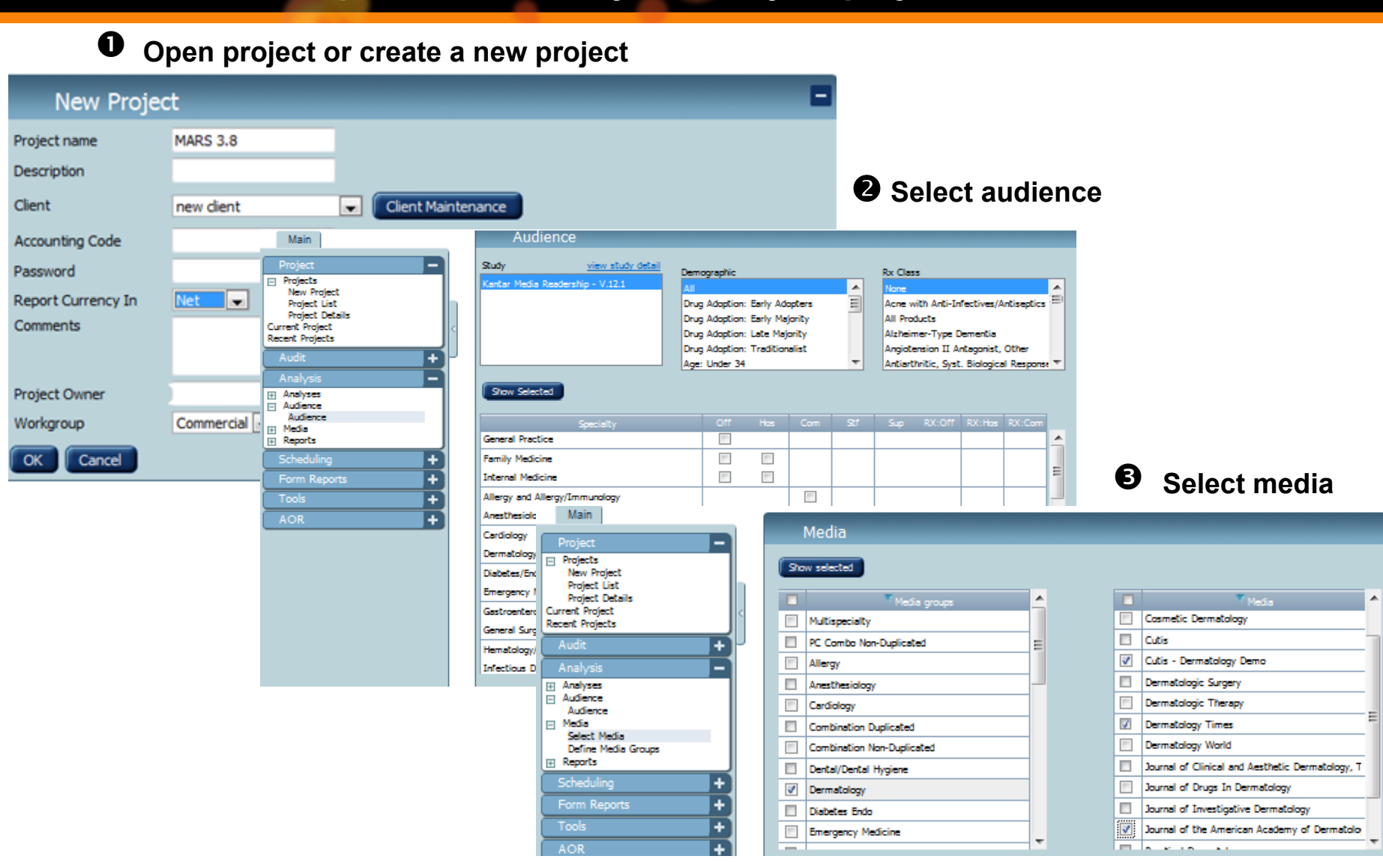

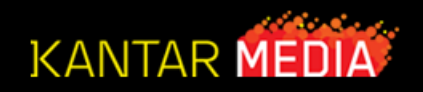

#### Analysis (MARS 3.8) – NEW OPTION How to save multiple schedules in your Analysis project

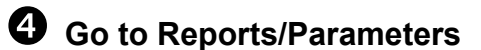

Select Reach & Frequency or Specialty Impressions and add insertions to selected media

| Main                                                                                                    | Parameters                                                                             |                                |                     |
|----------------------------------------------------------------------------------------------------|----------------------------------------------------------------------------------------|--------------------------------|---------------------|
| Project     New Project     New Project List     Project List     Project Details     Current Project     Recent Projects     Audit     Analysis     Analysis     Analyses     Audience     Audience | Deta Template<br>Ranking<br>Efficiency<br>Reach and Frequency<br>Specialty Impressions | rt Layout Custom Report Layout |                     |
| Audience<br>Media Select Media                                                                                                    | View Results Print (PDF) Export (XLS) Exp                                              | rt (TXT)                       |                     |
| Define Media Groups                                                                                                    | Media Insertions                                                                       | Peach and Frequency            |                     |
| Reports                                                                                                    | Cutis - Dermatology Demo 3                                                             | Reach and Frequency            | _                   |
| Parameters                                                                                                    | Dermatology Times                                                                      | Summary Specialty Imp Speci    | alties Media        |
| Results                                                                                                    |                                                                                        |                                |                     |
|                                                                                                    | Journal of the American Academy of Dermatolog 3                                        |                                |                     |
| Scheduling +                                                                                                    |                                                                                        | Reach (%)                      | Study               |
| Form Poports                                                                                                    |                                                                                        | Reach                          | Demographic         |
| Tomin Reports                                                                                                    |                                                                                        | Total Insertions               | Audience            |
| Tools +                                                                                                    |                                                                                        | Gross Impressions              | Universe            |
| AOR +                                                                                                    |                                                                                        |                                |                     |
|                                                                                                    |                                                                                        |                                |                     |
|                                                                                                    |                                                                                        |                                |                     |
|                                                                                                    |                                                                                        |                                |                     |
|                                                                                                    |                                                                                        |                                |                     |
|                                                                                                    |                                                                                        | Data type Economics: Aver      | pe Proc Duration 12 |
|                                                                                                    |                                                                                        | Update Update. Hist            |                     |
|                                                                                                    |                                                                                        |                                |                     |

#### **Professional Health Solutions**

#### Analysis (MARS 3.8) – NEW OPTION How to save multiple schedules in your Analysis project

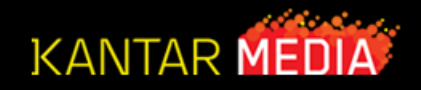

#### To save schedules:

- 1- Select Analyses and Analysis list
- 2- Click on the Save As button at the bottom of the screen

**3-** A pop up box will appear. Enter the name of your schedule in this box and click OK

To add and save additional schedules go back into Parameters make schedule adjustments.

| Tr Main                                                                                                    | Explorer User Prompt                          |              |      |
|----------------------------------------------------------------------------------------------------|-----------------------------------------------|--------------|------|
| Analyses  Project Project New Project Project List Project Details Current Projects Audit Analyses                                                                               | Script Prompt:<br>Analysis name<br>Schedule 1 | OK<br>Cancel | 13-0 |
| Analysis List<br>Analysis List<br>Audience<br>Audience<br>Audience<br>Audience<br>Media<br>Select Media<br>Define Media Groups<br>Reports<br>Parameters<br>New Open Delete Conv. |                                               |              |      |
| Results<br>Layout<br>Scheduling +<br>Form Reports +<br>Tools +                                                                                                    | Sove Sove As                                  |              |      |

#### Analysis (MARS 3.8) – NEW OPTION How to save multiple schedules in your Analysis project

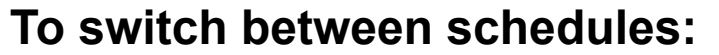

Select the desired schedule and click on the open button.

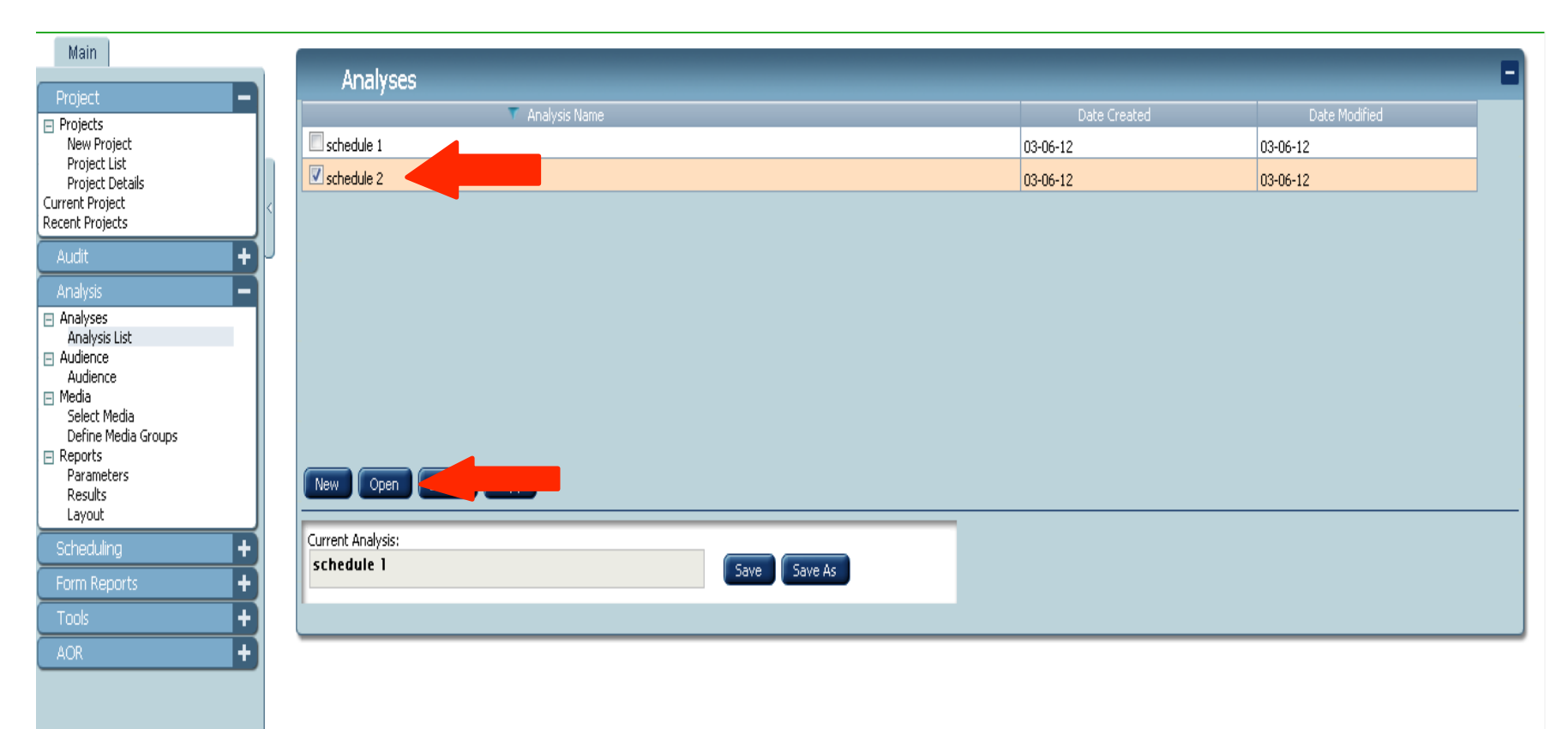